<u>Windows10、Windows8.1</u>をご利用の場合に、最新のWindows Updateプログラムが原因で 産直くんリピートくんの一部表示が崩れる事象が発生しています。

事象が発生してしまった場合、お手数ですが 下記【I.**バージョンの確認方法】**の手順で該当PC端末のWindowsのバージョンをご確認いただき 【I.WindowsUpdateプログラムの削除方法】の手順でアンインストール作業を行っていただきますようお願いいたします。

(※該当のプログラム以外を削除してしまいますと、予期せぬ挙動が発生する可能性があります。ご注意ください。)

## 【Ⅰ.バージョンの確認方法】

## ①「スタートメニュー」>「設定」をクリックします。

|    | 最近追加されたもの                         | frð             |
|----|-----------------------------------|-----------------|
|    | 【【】 AddressLook 設定ツール             |                 |
|    | <u>.</u>                          | <b>i</b>        |
|    | 3D ビューアー                          | カレンダー           |
|    | A                                 |                 |
|    | Acrobat Reader DC                 | $\mathbf{\Psi}$ |
|    | AddressLook ~<br>新規               |                 |
|    | Alarms & Clock                    | 探る              |
|    |                                   |                 |
|    | Calculator                        |                 |
|    | Cortana                           | Microsoft Sto   |
|    | CubeSoft ~                        |                 |
|    |                                   | $\downarrow$    |
| 8  | Feedback Hub                      |                 |
| 設定 | FUJITSU - Pointing Device Utili > |                 |
| 0  | <b>「</b> FUJITSU - お手入れナビ 、       | $\downarrow$    |
| ch | FUJITSU - サポートナピ 🛛 🕓              |                 |

②「システム」>「バージョン情報」をクリックします。

|                                        | ← 設定                                      | – 🗆 X                                                           |
|----------------------------------------|-------------------------------------------|-----------------------------------------------------------------|
| 設定                                     |                                           |                                                                 |
|                                        | ◎ ホーム                                     | バージョン情報                                                         |
| · 段ī                                   | 〕<br>設定の検索<br>の                           | お使いの PC は監視され、保護されていま<br>す。                                     |
|                                        | システム                                      | ● ウイルスと脅威の防止                                                    |
|                                        | ロ ストレージ                                   | <ul> <li>ファイアウォールとネットワーク保護</li> <li>デバイスのパフォーマンスと正常性</li> </ul> |
|                                        | P3 タブレットモード                               | アプリとブラウザー コントロール                                                |
| <b>システム</b><br>ディスプレイ、通知、電源<br>Bluetoc | sth にコ マルチタスク                             | Windows Defender で詳細を確認します                                      |
|                                        | この PC へのプロジェクション                          |                                                                 |
| - 0                                    | き 共有エクスペリエンス                              | デバイスの仕様                                                         |
| -St I                                  |                                           | デバイス名                                                           |
| 個人用設定                                  | >> リモーテスクトップ                              | プロセッサ                                                           |
| 背景、ロック画面、色 アンイン                        | 7 ① パージョン情報                               | 実委 RAM                                                          |
|                                        | Ч                                         | デバイス ID                                                         |
|                                        |                                           | プロダクト ID                                                        |
|                                        |                                           | システムの種類 64-bit operating system, x64-based processor            |
| $\sim$                                 | (∓⇒ – – – – – – – – – – – – – – – – – – – |                                                                 |

③ 画面を下にスクロールいただくと、お使いのWindowsのバージョン情報が記載されておりますのでお控えください。

| ← 設定             |                                        | – – ×                             |  |  |  |
|------------------|----------------------------------------|-----------------------------------|--|--|--|
|                  | バージョン情報                                |                                   |  |  |  |
| 設定の検索・パンク        | 実装 RAM<br>デバイス ID                      | 2.50 GHz                          |  |  |  |
| システム             | ブロダクト ID                               |                                   |  |  |  |
| ロ ストレージ          | ペンとタッチ                                 | Cのディスプレイでは、ペン入力とタッチ入力は利用でき<br>ません |  |  |  |
| □ タブレット モード      |                                        |                                   |  |  |  |
| ロコ マルチタスク        | Windows Ø                              | 仕様                                |  |  |  |
| この PC へのプロジェクション | エディション                                 | Windows 10 Pro                    |  |  |  |
| ※ 共有エクスペリエンス     | バージョン                                  | 1709                              |  |  |  |
|                  | OS ビルド                                 | 16299.785                         |  |  |  |
| ジ リモート デスクトップ    | ブロダクト キーの変更または Windows のエディションをアップグレード |                                   |  |  |  |
| ① バージョン情報        | サービスに適用さ                               | れる Microsoft サービス規約を読む            |  |  |  |
|                  | マイクロソフト ソフ                             | トウェア ライセンス条項を読む                   |  |  |  |
|                  | 質問がありま                                 | すか?                               |  |  |  |

# 【Ⅱ.WindowsUpdateプログラムの削除方法】

① スタートメニュー横の検索ボックスで「コントロール パネル」を検索してクリックして開きます。

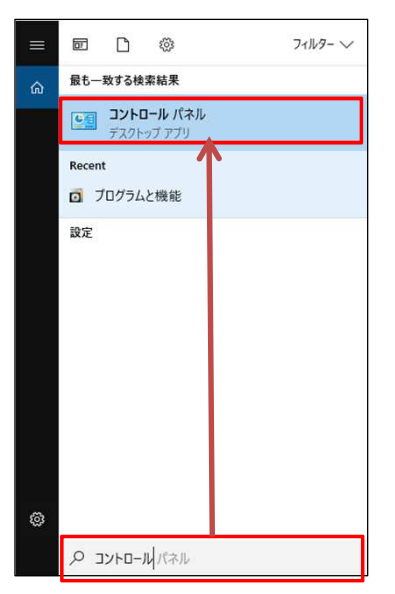

# ②「小さいアイコン」を選択して「プログラムと機能」をクリックします。

| 図 すべてのコントロール パネル項目     |                             |                                       |                         | - C         | x c |
|------------------------|-----------------------------|---------------------------------------|-------------------------|-------------|-----|
| 🤶 🌛 🕤 个 🔜 🛛 コントロール パネル | ル > すべてのコントロール パネル項目 >      |                                       | v Ö 🗸                   | トロール パネルの検索 | م   |
| コンピューターの設定を調整します       |                             |                                       | 表示方法                    | も 小さいアイコン マ |     |
| Real BitLockerドライブ暗号化  | 🖌 Flash Player (32 ピット)     | O Pointing Device Utility             | Realter コンオーディオマネージャ    |             |     |
| 🐻 RemoteApp とデスクトップ接続  | 🔗 Windows Defender ファイアウォール | 늘 Windows To Go                       | ビ盟 Windows モビリティ センター   |             |     |
| インターネットオブション           | 🚨 インデックスのオプション              | 👹 インテル® グラフィー シスの設定                   | エクスブローラーのオプション          |             |     |
| 🛧 お手入れナビ (32 ビット)      | <u>==</u> ≠− <i>π</i> −ド    | 1000000000000000000000000000000000000 | 利 サウンド                  |             |     |
| 🖳 システム                 | 陀 セキュリティとメンテナンス             | 🖾 タスク バーとナビゲーション                      | 墨 デバイスマネージャー            |             |     |
| 電 デバイスとプリンター           | 「圖 トラブル・ニーティング              | 🕎 ネットワークと共有センター                       | 🐌 パックアップと復元 (Windows 7) |             |     |
| ◎ バッテリーユーティリティ         | 🚱 ビークシフト設定                  | ファイル 展歴                               | A フォント                  |             |     |
| フログラムと機能               | •4 ホームグループ                  | () マウス                                | メール (32 ビット)            |             |     |
| 🔒 ユーザー アカウント           | 📳 ワーク フォルダー                 | ワンタッチボタン                              | 母 音声認識                  |             |     |
| 🐼 回復                   | 2018 管理ツール                  | ■ 既定のプログラム                            | 目記憶域                    |             |     |
| ★ 言語                   | ◎ 資格情報マネージャー                | ■ 自動再生                                | 📮 色の管理                  |             |     |
| 置 赤外線                  |                             | 🤕 電源オプション                             | (語) 電話とモデム              |             |     |
| (1) 同期わい/ター            | 日付と時刻                       |                                       |                         |             |     |

### ③「インストールされた更新プログラムを表示」をクリックします。

|                                                     |                                                                                                    |                                                                                                    |                                                                                                    |                                                                                                    | - 0                                       | ×                                                                                                    |
|-----------------------------------------------------|----------------------------------------------------------------------------------------------------|----------------------------------------------------------------------------------------------------|----------------------------------------------------------------------------------------------------|----------------------------------------------------------------------------------------------------|-------------------------------------------|----------------------------------------------------------------------------------------------------|
| パネル > すべてのコントロール パネル項目 > ブログラムと機能                   |                                                                                                    |                                                                                                    |                                                                                                    | <ul> <li>         ・プログラムと機能     </li> </ul>                                                                                                    | の検索                                       | ,o                                                                                                    |
| プログラムのアンインストールまたは変更                                 |                                                                                                    |                                                                                                    |                                                                                                    |                                                                                                    |                                           |                                                                                                    |
| プログラムをアンインストールするには、一覧からプログラムを選択                     | マして [アンインストール]、[変更]、または                                                                                                    | [修復] をクリックし                                                                                                    | ます。                                                                                                    |                                                                                                    |                                           |                                                                                                    |
|                                                     |                                                                                                    |                                                                                                    |                                                                                                    |                                                                                                    |                                           |                                                                                                    |
| 整理 ▼                                                |                                                                                                    |                                                                                                    |                                                                                                    |                                                                                                    | 855 V                                     | - 🔞                                                                                                    |
| 名前 ^                                                | 発行元                                                                                                    | インストール日                                                                                                    | サイズ                                                                                                    | バージョン                                                                                                    |                                           | ^                                                                                                    |
| AddressLook IE AddOn                                | Big Bang System Corporation                                                                                                    | 2019/01/09                                                                                                    | 5.07 MB                                                                                                    | 3.0.0                                                                                                    |                                           |                                                                                                    |
| Adobe Acrobat Reader DC - Japanese                  | Adobe Systems Incorporated                                                                                                    | 2019/04/18                                                                                                    | 336 MB                                                                                                    | 19.010.20099                                                                                                    |                                           |                                                                                                    |
| GubePDF 1.0.0RC15 (x64)                             | CubeSoft                                                                                                    | 2018/11/20                                                                                                    | 45.6 MB                                                                                                    | 1.0.0RC15                                                                                                    |                                           |                                                                                                    |
| GubePDF 1.0.0RC17 (x86)                             | CubeSoft                                                                                                    | 2018/12/07                                                                                                    | 45.5 MB                                                                                                    | 1.0.0                                                                                                    |                                           |                                                                                                    |
| Microsoft ODBC Driver 13 for SQL Server             | Microsoft Corporation                                                                                                    | 2018/11/16                                                                                                    | 8.80 MB                                                                                                    | 13.1.4001.0                                                                                                    |                                           |                                                                                                    |
| Sa Microsoft Office Professional Plus 2010          | Microsoft Corporation                                                                                                    | 2018/05/24                                                                                                    |                                                                                                    | 14.0.7015.1000                                                                                                    |                                           |                                                                                                    |
| Ca Microsoft OneDrive                               | Microsoft Corporation                                                                                                    | 2018/12/05                                                                                                    | 84.8 MB                                                                                                    | 17.3.6816.0313                                                                                                    |                                           |                                                                                                    |
| ■ Microsoft SQL Server 2008 セットアップ サポート ファイル        | Microsoft Corporation                                                                                                    | 2018/11/16                                                                                                    | 48.5 MB                                                                                                    | 10.3.5500.0                                                                                                    |                                           |                                                                                                    |
| Microsoft SQL Server 2012 Native Client             | Microsoft Corporation                                                                                                    | 2018/11/16                                                                                                    | 7.83 MB                                                                                                    | 11.3.6518.0                                                                                                    |                                           |                                                                                                    |
| Microsoft SQL Server 2016 (64 ビット)                  | Microsoft Corporation                                                                                                    | 2018/11/16                                                                                                    |                                                                                                    |                                                                                                    |                                           |                                                                                                    |
| Microsoft SQL Server 2016 T-SQL Language Service    | Microsoft Corporation                                                                                                    | 2018/11/16                                                                                                    | 7.32 MB                                                                                                    | 13.0.14500.10                                                                                                    |                                           |                                                                                                    |
| Microsoft SQL Server 2016 T-SQL ScriptDom           | Microsoft Corporation                                                                                                    | 2018/11/16                                                                                                    | 7.36 MB                                                                                                    | 13.1.4001.0                                                                                                    |                                           |                                                                                                    |
| 🗒 Microsoft SQL Server 2016 セットアップ (日本語)            | Microsoft Corporation                                                                                                    | 2018/11/16                                                                                                    | 55.9 MB                                                                                                    | 13.1.4001.0                                                                                                    |                                           |                                                                                                    |
| Microsoft SQL Server Data-Tier Application Framewor | Microsoft Corporation                                                                                                    | 2018/11/16                                                                                                    | 13.4 MB                                                                                                    | 13.0.3225.4                                                                                                    |                                           |                                                                                                    |
| Microsoft Visual C++ 2005 Redistributable           | Microsoft Corporation                                                                                                    | 2019/04/04                                                                                                    | 3.16 MB                                                                                                    | 8.0.59193                                                                                                    |                                           |                                                                                                    |
| Minner Minner Company Reditationship and a second   | Microsoft Corporation                                                                                                    | 2018/05/29                                                                                                    | 13.2 MB                                                                                                    | 9.0.30729                                                                                                    |                                           |                                                                                                    |
|                                                     | ((ネル ) すべてのコントロール バネル項目 ) フログラムと機能<br>プログラムをアンインストールまたは変更<br>プログラムをアンインストールするには、一覧からプログラムを選挙<br>整理 ▼<br>名材のたるArctobat Reader DC - Japanese<br>③ CubePDF 1.0.0RC15 (x64)<br>④ CubePDF 1.0.0RC15 (x64)<br>④ CubePDF 1.0.0RC15 (x65)<br>④ Microsoft ODBC Oriver 13 for SQL Server<br>⑤ Microsoft ODBC Oriver 13 for SQL Server<br>⑥ Microsoft ODBC Oriver 13 for SQL Server<br>⑧ Microsoft SQL Server 2010 Native Client<br>● Microsoft SQL Server 2010 (4 (2 ½))<br>■ Microsoft SQL Server 2016 (4 (2 ½))<br>■ Microsoft SQL Server 2016 (4 (2 ½))<br>■ Microsoft SQL Server 2016 T-SQL Language Service<br>■ Microsoft SQL Server 2016 T-SQL Language Service<br>■ Microsoft SQL Server 2016 T-SQL Service 10 (4 (2 ½))<br>■ Microsoft SQL Server 2016 T-SQL Language Service<br>■ Microsoft SQL Server 2016 T-SQL Language Service<br>■ Microsoft SQL Server 2016 T-SQL Service 10 (4 (2 m))<br>■ Microsoft SQL Server 2016 T-SQL Language Service<br>■ Microsoft SQL Server 2016 T-SQL Language Service<br>■ Microsoft SQL Server 2016 Heightbittablet<br>■ Microsoft SQL Server 2016 Heightbittablet<br>■ Microsoft SQL Server 2016 Restrict Microsoft SQL Server 2016 Restrict Microsoft | パネル > すべてのコントロール パネル項目 > ブログラムと機能<br>プログラムのアンインストールまたは変更<br>プログラムをアンインストールまるには、一覧からプログラムを選択して (アンインストール)、(変更)、または<br>整理 -<br>名称 AddressLook IE AddOn Big Bang System Corporation<br>名dobe Archast Reader DC - Japanese<br>CubeDP 1.0.08C15 (se4)<br>CubeDP 1.0.08C15 (se4)<br>CubeSoft<br>Microsoft ODBC Driver 15 r SQL Server Microsoft Corporation<br>Microsoft COBPC Triver 15 r SQL Server Microsoft Corporation<br>Microsoft ODBC Driver 15 r SQL Server Microsoft Corporation<br>Microsoft Coll Server 2016 Hyp-77 ビディートフィ/ル<br>Microsoft Corporation<br>Microsoft SQL Server 2016 T-SQL Language Service<br>Microsoft SQL Server 2016 T-SQL Seruptage Service<br>Microsoft SQL Server 2016 T-SQL Language Service<br>Microsoft SQL Server 2016 T-SQL Language Service<br>Microsoft SQL Server 2016 T-SQL Seruptation<br>Microsoft SQL Server 2016 T-SQL Seruptation<br>Microsoft SQL Server 2016 T-SQL Seruptation<br>Microsoft SQL Server 2016 T-SQL Seruptation<br>Microsoft SQL Server 2016 T-SQL Seruptation<br>Microsoft SQL Server 2016 T-SQL Seruptation Framework.<br>Microsoft SQL Server 2016 Hyp-77 (12 年8)<br>Microsoft SQL Server 2016 T-SQL Seruptation Framework.<br>Microsoft Corporation | (パネル » すべてのコントロール パネル項目 » ブログラムと機能<br>プログラムのアンインストールまたは変更<br>プログラムをアンインストールまるには、一覧からプログラムを選択して (アンインストール)、(変更)、または (修頃) をクリックし<br>整理 ■<br>名材の Acrobat Reader DC - Japanese<br>Adobe Archbat Reader DC - Japanese<br>Adobe System Corporation<br>2016/12/07<br>GubeSPD F. 10.08C15 (sefs)<br>GubeSPD F. 10.08C15 (sefs)<br>GubeSPD F. 10.08C15 (sefs)<br>GubeSPD F. 10.08C15 (sefs)<br>GubeSoft 2018/11/20<br>GubeSoft 2018/11/20<br>GubeSoft Corporation 2018/11/16<br>Microsoft ODBC Driver 18 for SQL Server<br>Microsoft Corporation 2018/11/16<br>Microsoft Corporation 2018/11/16<br>Microsoft Corporation 2018/11/16<br>Microsoft Corporation 2018/11/16<br>Microsoft Corporation 2018/11/16<br>Microsoft SQL Server 2016 HyPyブ サポート ファ/ル<br>Microsoft Corporation 2018/11/16<br>Microsoft SQL Server 2016 HyPyブ サポート ファ/ル<br>Microsoft Corporation 2018/11/16<br>Microsoft SQL Server 2016 T-SQL ScriptDom<br>Microsoft SQL Server 2016 T-SQL ScriptDom<br>Microsoft SQL Server 2016 T-SQL ScriptDom<br>Microsoft SQL Server 2016 T-SQL ScriptDom<br>Microsoft SQL Server 2016 T-SQL ScriptDom<br>Microsoft SQL Server 2016 T-SQL ScriptDom<br>Microsoft SQL Server 2016 T-SQL ScriptDom<br>Microsoft SQL Server 2016 T-SQL ScriptDom<br>Microsoft SQL Server 2016 T-SQL ScriptDom<br>Microsoft SQL Server 2016 T-SQL ScriptDom<br>Microsoft SQL Server 2016 T-SQL ScriptDom<br>Microsoft SQL Server 2016 T-SQL ScriptDom<br>Microsoft Corporation 2018/11/16<br>Microsoft SQL Server 2016 T-SQL ScriptDom<br>Microsoft Corporation 2018/11/16<br>Microsoft SQL Server 2016 T-SQL ScriptDom<br>Microsoft Corporation 2018/11/16<br>Microsoft Corporation 2018/11/16<br>Microsoft SQL Server 2016 T-SQL ScriptDom<br>Microsoft Corporation 2018/11/16<br>Microsoft Corporation 2018/11/16<br>Microsoft Corporation 2018/11/16<br>Microsoft Corporation 2018/11/16<br>Microsoft Corporation 2018/11/16<br>Microsoft Corporation 2018/11/16<br>Microsoft Corporation 2018/11/16<br>Microsoft Corporation 2018/11/16<br>Microsoft Corporation 2018/11/16<br>Microsoft Corporation 2018/11/16<br>Microsoft Corporation 2018/11/16<br>Microsoft Corporation 2018/11/16<br>Microsoft Corporation 2018/11/16<br>Microsoft Corporation 2018/11/ | (1ネル » すべてのコントロール バネル項目 » プログラムと機能<br>プログラムのアンインストールまたは変更<br>プログラムをアンインストールまさは変更<br>プログラムをアンインストールするには、一覧からプログラムを選択して (アンインストール)、(家更)、または (修復) をクリックします。<br>整理 ■<br>各部 条行元 1/2人トル日 サイズ<br>G Adobe Acrobat Reader DC - Japanese Adobe POF 1.0.08C15 (Jo64)<br>G CubePOF 1.0.08C15 (Jo64)<br>G CubePOF 1.0.08C15 (Jo64)<br>G CubePOF 1.0.08C15 (Jo65)<br>G CubePOF 1.0.08C15 (Jo66)<br>G CubePOF 1.0.08C15 (Jo66)<br>G CubePOF 1.0.08C15 (Jo66)<br>G CubePOF 1.0.08C15 (Jo66)<br>G CubePOF 1.0.08C15 (Jo66)<br>G CubePOF 1.0.08C15 (Jo66)<br>G CubePOF 1.0.08C17 (Jo66)<br>G Microsoft ODBC Driver 13 for SQL Server<br>Microsoft Corporation<br>2018/11/16<br>G Microsoft SQL Server 2018 (Jo77)<br>Microsoft Corporation<br>2018/11/16<br>G Microsoft SQL Server 2018 (Jo77)<br>Microsoft Corporation<br>2018/11/16<br>Microsoft SQL Server 2018 (Jo77)<br>Microsoft Corporation<br>2018/11/16<br>Microsoft SQL Server 2016 T-SQL Language Service<br>Microsoft Corporation<br>2018/11/16<br>Microsoft SQL Server 2016 T-SQL ScriptDDom<br>Microsoft Corporation<br>2018/11/16<br>Microsoft SQL Server 2016 T-SQL ScriptDDom<br>Microsoft Corporation<br>2018/11/16<br>Microsoft SQL Server 2016 T-SQL ScriptDDom<br>Microsoft Corporation<br>2018/11/16<br>Microsoft SQL Server 2016 T-SQL ScriptDDom<br>Microsoft Corporation<br>2018/11/16<br>Microsoft SQL Server 2016 T-SQL ScriptDDom<br>Microsoft Corporation<br>2018/11/16<br>Sta MB<br>Microsoft SQL Server 2016 T-SQL ScriptDDom<br>Microsoft Corporation<br>2018/11/16<br>Sta MB<br>Microsoft Corporation<br>2018/11/16<br>Sta MB<br>Microsoft Corporation<br>2018/11/16<br>Sta MB<br>Microsoft Corporation<br>2018/11/16<br>Sta MB<br>Microsoft Corporation<br>2018/11/16<br>Sta MB<br>Microsoft Corporation<br>2018/11/16<br>Sta MB<br>Microsoft Corporation<br>2018/11/16<br>Sta MB<br>Microsoft Corporation<br>2018/11/16<br>Sta MB<br>Microsoft Corporation<br>2018/11/16<br>Sta MB<br>Microsoft Corporation<br>2018/11/16<br>2018/11/16<br>2018/ | パネル 、 すべてのコントロール パネル項目 、 プログラムと機能       、 | (ネル、) すべてのコントロール パネル項目 ) プログラムと機能       ひ       プログラムとサール パネル項目 ) プログラムと機能の快幸         プログラムのアンインストールまたは変更       アログラムをアンインストールまたは変更       アログラムをアンインストールまたは変更         プログラムをアンインストールまたは変更       アログラムを増けて (アンインストールまたは) (変更)、または (修項) をクリックします。         整理 ●       ●       ●       ●         イログラムをアンインストールまたは変更       アンインストールまたは、一覧からプログラムを選択して (アンインストール)、(変更)、または (修項) をクリックします。       ●         ●       ●       ●       ●       ●         ●       ●       ●       ●       ●       ●       ●       ●       ●       ●       ●       ●       ●       ●       ●       ●       ●       ●       ●       ●       ●       ●       ●       ●       ●       ●       ●       ●       ●       ●       ●       ●       ●       ●       ●       ●       ●       ●       ●       ●       ●       ●       ●       ●       ●       ●       ●       ●       ●       ●       ●       ●       ●       ●       ●       ●       ●       ●       ●       ●       ●       ●       ●       ●       ●       ●       ●       ●       ●       ●       ●       ●       ●       ●       ●       ●       ● |

### ④ 下記赤枠の一覧に表示されたプログラム一覧の中から、お使いのバージョンに該当するプログラムをお探しください。

| コントロール バネル ホーム<br>プログラムのアンインストール | 更新プログラムのアンインストール<br>更新プログラムをアンインストールするには、一覧からプログラムを選択して (アンインスト       | ール] または [変更] をクリックします。 |                       |                        |
|----------------------------------|-----------------------------------------------------------------------|------------------------|-----------------------|------------------------|
| Windows の機能の有効化または<br>無効化        |                                                                       | Windowsのバージョン          | / 該当するブ               | ログラム                   |
| ネットワークからプログラムをインスト               | 整理 ▼                                                                  | Windows10 Pro 1809     | KB4501835 または         | KB4495667              |
| -1                               | 名前                                                                    | 200 Windowc10 Pro 1803 | KB1493437             | 1121100001             |
|                                  | Microsoft Windows (7)                                                 | Windowsto Pio 1803     | KD4433437             |                        |
|                                  | I Microsoft Windows (KB4493437)の更新、ログラム                               | Windows8.1             | KB4493443             |                        |
|                                  | Security Update for Adobe Flash Player                                | Microsoft Windows      | Microsoft Corporation | ※ 6 회원습국 6 년 - 7 이 세 년 |
|                                  | E Security Update for Adobe Flash Player                              | Microsoft Windows      | Microsoft Corporation | ※上記対象ノロクラム以外は          |
|                                  | Security Update for Adobe Flash Player                                | Microsoft Windows      | Microsoft Corporation | 決して削除しないでください。         |
|                                  | III Microsoft Windows (KB4485449)のセキュリティ更新プログラム                       | Microsoft Windows      | Microsoft Corporation |                        |
|                                  | III Microsoft Windows (KB4477137)のセキュリティ更新プログラム                       | Microsoft Windows      | Microsoft Corporation |                        |
|                                  | III Microsoft Windows (KB4456655) の 更新プログラム                           | Microsoft Windows      | Microsoft Corporation |                        |
|                                  | Skype for Business Basic 2016 (66)                                    |                        |                       |                        |
|                                  | ESecurity Update for Microsoft Office 2016 (KB4011574) 64-Bit Edition | Skype for Business     | Microsoft             |                        |
|                                  | Update for Microsoft Visio 2016 (KB4461531) 64-Bit Edition            | Skype for Business     | Microsoft             |                        |
|                                  | Update for Microsoft Office 2016 (KB3178666) 64-Bit Edition           | Skype for Business     | Microsoft             |                        |
|                                  | Update for Microsoft Office 2016 (KB4461435) 64-Bit Edition           | Skype for Business     | Microsoft             |                        |
|                                  | Update for Microsoft Office 2016 (KB4464501) 64-Bit Edition           | Skype for Business     | Microsoft             |                        |
|                                  | Update for Microsoft Office 2016 (KB4462239) 64-Bit Edition           | Skype for Business     | Microsoft             |                        |
|                                  | Update for Microsoft Access 2016 (KB4462192) 64-Bit Edition           | Skype for Business     | Microsoft             |                        |
|                                  | Security Update for Microsoft Office 2016 (KB4022176) 64-Bit Edition  | Skype for Business     | Microsoft             |                        |
|                                  | Update for Microsoft OneDrive for Business (KB4022219) 64-Bit Edition | Skype for Business     | Microsoft             |                        |
|                                  | Update for Microsoft Office 2016 (KB4011035) 64-Bit Edition           | Skype for Business     | Microsoft             |                        |
|                                  | Update for Microsoft OneNote 2016 (KB4022216) 64-Bit Edition          | Skype for Business     | Microsoft             |                        |
|                                  | Update for Microsoft Office 2016 (KB3118264) 64-Bit Edition           | Skype for Business     | Microsoft             |                        |
|                                  | Security Update for Microsoft Office 2016 (KB4022172) 64-Bit Edition  | Skype for Business     | Microsoft             |                        |
|                                  | Update for Microsoft Office 2016 (KB3118263) 64-Bit Edition           | Skype for Business     | Microsoft             |                        |
|                                  | Update for Microsoft Office 2016 (KB4462116) 64-Bit Edition           | Skype for Business     | Microsoft             |                        |

### ⑤ 一致するプログラムを右クリックし、「アンインストール」をクリックしてください。

| 更新プログラムのアンインストール                                 |                             |       |                       |
|--------------------------------------------------|-----------------------------|-------|-----------------------|
| 更新プログラムをアンインストールするには、一覧からプログラムを選択して「アン・          | インストール1または「変更1をクリック         | れます。  |                       |
|                                                  | is the first second and the |       |                       |
|                                                  |                             |       |                       |
| 整理 ▼ アンインストール                                    |                             |       |                       |
| 名前                                               | プログラム                       | バージョン | 発行元                   |
| Microsoft Windows (7)                            |                             |       |                       |
| ■Microsoft Windows (KB4493437)の更新でのパーク           | Microsoft Windows           |       | Microsoft Corporation |
| Security Update for Adobe Flash Play アンインストール(U) | Microsoft Windows           |       | Microsoft Corporation |
| Security Update for Adobe Flash Player           | Microsoft Windows           |       | Microsoft Corporation |
| Security Update for Adobe Flash Player           | Microsoft Windows           |       | Microsoft Corporation |
| III Microsoft Windows (KB4485449)のセキュリティ更新プログラム  | Microsoft Windows           |       | Microsoft Corporation |
| III Microsoft Windows (KB4477137)のセキュリティ更新プログラム  | Microsoft Windows           |       | Microsoft Corporation |
| III Microsoft Windows (KB445655)の更新プログラム         | Microsoft Windows           |       | Microsoft Corporation |

⑥ アンインストール後、お使いのパソコンを再起動してください。